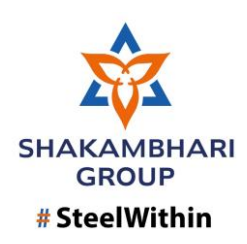

# **Supplier Ariba Sourcing FAQ:**

### Important Notes Regarding Login/Sign Up/Registration

- **1.** If the Supplier is already having Ariba User Id for other customer, the Supplier can use the same user id for Shakambhari Group to login in Ariba and register or submit quotations.
- **2.** If the Supplier is new to Ariba platform, Supplier need to Sign Up in Ariba and create account for first time.
- **3.** Supplier may need to have two Ariba account for registering and submitting quotations for Shakambhari Group.
- 4. Do not open multiple Ariba sessions in a single browser.

### TABLE OF CONTENTS

- CASE-1: Email screenshot to identify Sourcing Event (Enquiry) Email.
- CASE-2: Supplier unable to find the Enquiry/RFP (Sourcing Event).
- CASE-3: Supplier must check the timer.
- CASE-4: The supplier is unable to select the Lots/Line Items.
- CASE-5: The supplier is unable to quote the prices.
- CASE-6: The supplier is unable to revise the quoted price.

### Case-1: Email screenshot to identify – Sourcing Event (Enquiry) Email

### 1. Sourcing Event Enquiry Email Notification

Supplier will receive below notification for a Sourcing Enquiry from Shakambhari Group of Industries.

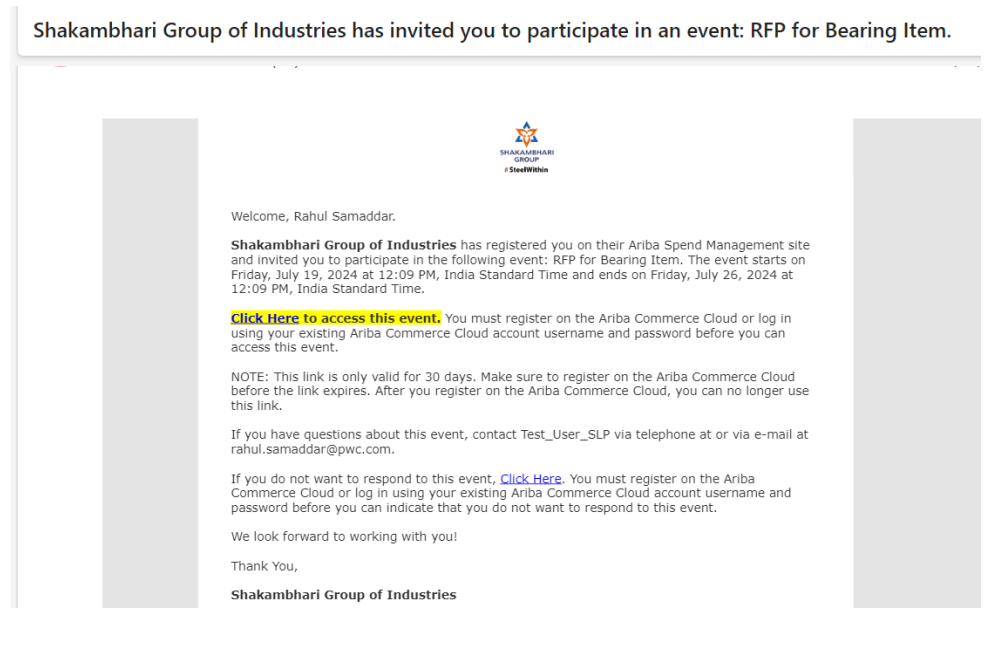

### Case-2: Supplier unable to find the Enquiry/RFP (Sourcing Event)

**Step-1:** Supplier will click on the **"Click Here"** hyper link (highlighted with yellow) from the email notification to access Ariba.

Step-2: After that a screen will pop up for "Sign Up" and "Log In".

Note: If the Supplier not having any Ariba account with any customer, then the supplier needs to click on "Sign Up" to create the Supplier Ariba Account for first time. For suppliers already having ariba account can directly Log in

| Ariba Proposals and Questionnaires 👻                                                                                                    |                                       |
|----------------------------------------------------------------------------------------------------|---------------------------------------|
| Welcome, NA NA                                                                                                    |                                       |
| Have a question? Click here to see a Quick Start guide.                                                                                                    |                                       |
| Sign up as a supplier with Shakambhari Group of Industries on SAP Ariba.                                                                                                    |                                       |
| Shakambhari Group of Industries uses SAP Ariba to manage procurement activities.                                                                                                    | 27                                    |
| Create an SAP Ariba supplier account and manage your response to procurement activities required by Shakambhari Group of Industries.                                                                                                    | q                                     |
| Already have an account?                                                                                                    |                                       |
| About SAP Business Network                                                                                                    |                                       |
| The SAP Business Network is your entryway to all your Ariba seller solutions. You now have a single location to manage all of your customer relationsl<br>of which Ariba solution your customers are using. Once you have completed the registration, you will be able to:                                                                                                    | nips and supplier activities regardle |
| Respond more efficiently to your customer requests     Work more quickly with your customers in all stages of workflow approval     Strengthen your relationships with customers using an SAP Business Network solution     Review pending sourcing events for multiple buyers with one login     Apply your Company Profile across SAP Business Network, SAP Business Network Discovery and Ariba Sourcing activities |                                       |
| Moving to the SAP Business Network allows you to log into a single location to manage:                                                                                                    |                                       |
| All your Ariba customer relationships     All your event actions, tasks and transactions                                                                                                    |                                       |

#### SIGN UP PROCESS

#### Section 1: Company Information

This is the signing up screen. The basic details required are Company Information like Company Name, Address, etc. Add State in the company information.

| Company information |                  |                                                                                                    |
|---------------------|------------------|----------------------------------------------------------------------------------------------------|
|                     |                  | * Indicates a required field                                                                                                    |
| Company Name:*      | Test User Manual |                                                                                                    |
| Country/Region:*    | India [IND] V    | If your company has more than one office, enter the<br>main office address. You can enter more addresses<br>who have we obtained and dense between the addresses and the set of the set of the |
| Address:*           | 22a              | such as your shipping address, biung address or<br>other addresses later in your company profile.                                                                                                    |
|                     | Line 2           |                                                                                                    |
|                     | Line 3           |                                                                                                    |
| City:*              | kol              |                                                                                                    |
| State:*             | Select V         |                                                                                                    |
| Postal Code:*       | 700091           |                                                                                                    |
|                     |                  | _                                                                                                    |

#### Section 2: User Account Information

User account information – Enter Contact Person Name. System will take email id automatically as your Username for Ariba Login.

Note: If the system shows the Username already exists. The Supplier can uncheck the box and set the Ariba Username manually(Ex-sipl-rahul.samaddar@pwc.com)

|                          |                                                                                            |       | * Indicates a required field                                                                                                    |
|--------------------------|--------------------------------------------------------------------------------------------|-------|----------------------------------------------------------------------------------------------------|
| Name:*                   | Ankita                                                                                     | Ghosh | SAP Business Network Privacy<br>Statement                                                                                                    |
| Email:*                  | ankita.c.ghosh@pwc.com                                                                     |       |                                                                                                    |
| Username:*<br>Password:* | Use my email as my userr<br>test-ankita.c.ghosh@pwc.c<br>Enter Password<br>Repeat Password | ame   | <br>Must be in email format(e.g.<br>john@newco.com) ①<br>Passwords must contain a minimum of<br>eight characters including upper and lower<br>case letters, numeric digits, and special<br>characters. ①                   |
| Language:                | English                                                                                    | ~     | The language used when Ariba sends you<br>configurable notifications. This is different<br>than your web b                                                                                                    |
| Email orders to:*        | ankita.c.ghosh@pwc.com                                                                     |       | Customers may send you their orders<br>through Ariba Network. To send orders to<br>multiple contacts in your organization,<br>create a distribution list and enter the email<br>address here. You can change this anytime. |

Set the Password as per the guide described right side of the page.

#### Section 3: Tell us more about your business

Few details of the supplier's business – Product and service categories, and ship to locations are mandatory fields.

Note: Supplier can select any product category and ship to location as the data is internal to Supplier Account.

| Tell us more about your business                                                                                                    |                                                                                                    |
|----------------------------------------------------------------------------------------------------|----------------------------------------------------------------------------------------------------|
| Product and Service Categories:* Enter Product and Service Categories                                                                                                    | Add -or- Browse                                                                                                    |
| Ship-to or Service Locations: * Enter Ship-to or Service Location                                                                                                    | Add -or- Browse                                                                                                    |
| Tax ID: Optional                                                                                                    | Enter your nine-digit Company Tax ID number.                                                                                 |
| DUNS Number: Optional                                                                                                    | Enter the nine-digit number issued by Dun &<br>Bradstreet. By default, DUNS number is appended<br>with "-T" in test account. |
| I have read and agree to the Terms of Use     I hereby agree that SAP Business Network will make parts of my (company) information accessible to other users an     Network and the applicable profile visibility settings. Please see the SAP Business Network Privacy Statement to led | nd the public based on my role within the SAP Business<br>am how we process personal data.<br>Create account and continue    |

After filling all the details, click on "Create Account and Continue".

Click on "Skip Review".

The Supplier Account will be created, and Supplier will be able to view the available Sourcing Events and Supplier registration form.

This is the page that will appear in the "Ariba Proposals and Questionnaire" site after this.

There are 2 sections to look for here.

- 1. Events
- 2. Registration Questionnaire

Home

Welcome to the Ariba Spend Management site. This site assists in identifying world class suppliers who are market leaders in quality, service, and cost. Ariba, Inc. administers this site in an effort to ensure market integrity.

#### 11 **Events** Title ID End Time 👃 Event Type Participated ▼ Status: Open (1) RFP for Bearing Item Doc1190053094 7/26/2024 12:09 PM RFP No **Registration Questionnaires** ----Title End Time 👃 ID Commodity Regions Status ▼ Status: Open (1) Supplier Registration Questionnaire Doc1190045520 8/18/2024 11:46 AM (no value) (no value) Invited

The supplier can click on the event name with blue colour inside the tab 'STATUS : OPEN (1)"

#### The below screen appears.

| Event Details                        | 🗁 Doc1190053094 - RFP for Bearing Item                                                                    | Round: 1                | Time remaining<br>6 days 19:25:11 |  |  |  |  |
|--------------------------------------|----------------------------------------------------------------------------------------------------|-------------------------|-----------------------------------|--|--|--|--|
| Event Messages<br>Download Tutorials | Event Messages You must decide whether or not you intend to participate in this event. Download Tutorials |                         |                                   |  |  |  |  |
| Response Team                        | Download Content Intend to Participate Decline to Participate                                             | Print Event Information |                                   |  |  |  |  |
| ▼ Checklist                          |                                                                                                    |                         |                                   |  |  |  |  |
| 1. Review Event Details              | Primary                                                                                                   |                         |                                   |  |  |  |  |
| 2. Select Lots/Line Items            | All Content                                                                                               |                         |                                   |  |  |  |  |
| 3. Submit Response                   | Name † Qua                                                                                                | antity                  |                                   |  |  |  |  |
|                                      | 1.0 Bearing 300 mm V                                                                                      | Each                    |                                   |  |  |  |  |
| ▼ Event Contents                     | Item Text (Purchaser): ab                                                                                 | cgdiedj                 |                                   |  |  |  |  |
| All Content                          | Item Attachment (Purchaser):                                                                              |                         |                                   |  |  |  |  |
| 3 Terms and                          | Item Make/Specification (Supplier):                                                                       |                         |                                   |  |  |  |  |
| Conditions                           | Item Attachment (Supplier):                                                                               |                         |                                   |  |  |  |  |
| 5 Technical Review                   | Requested Delivery Date: Fri,                                                                             | 26 Jul, 2024            |                                   |  |  |  |  |
| 6 Purchaser's Section                | 4                                                                                                    |                         | ÷                                 |  |  |  |  |
| 7 Supplier's Section                 | Event Overview and Timing Rules                                                                           |                         |                                   |  |  |  |  |

The supplier can preview all the necessary details of the transaction as well as item level description inside the "All Content" section.

| Event Details                        | Er Doc1190053094 - RFP for Bearing Item                                 | Round: 1                 | D Time remaining<br>6 days 19:25:11 |
|--------------------------------------|-------------------------------------------------------------------------|--------------------------|-------------------------------------|
| Event Messages<br>Download Tutorials | You must decide whether or not you intend to participate in this event. |                          |                                     |
| Response Team                        | Download Content Intend to Participate Decline to Participate           | e Print Event Informatio | n                                   |
| ▼ Checklist                          |                                                                         |                          |                                     |
| 1. Review Event Details              | Primary                                                                 |                          |                                     |
| 2. Select Lots/Line Items            | All Content                                                             |                          |                                     |
| 3. Submit Response                   | Name † Quar                                                             | ntity                    |                                     |
|                                      | 1.0 Bearing 300 mm V                                                    | ach                      | *                                   |
| <ul> <li>Event Contents</li> </ul>   | Item Text (Purchaser): abcg                                             | gdiedj                   |                                     |
| All Content                          | Item Attachment (Purchaser):                                            |                          |                                     |
| , Terms and                          | Item Make/Specification (Supplier):                                     |                          |                                     |
| Conditions                           | Item Attachment (Supplier):                                             |                          |                                     |
| 5 Technical Review                   | Requested Delivery Date: Fri, 2                                         | 26 Jul, 2024             | -                                   |
| 6 Purchaser's Section                | 4                                                                       |                          | Þ                                   |
| 7 Supplier's Section                 | Event Overview and Timing Rules                                         |                          |                                     |

## Case-3: Supplier must check the timer.

In the top right corner of the screen, the supplier can see the "Time remaining" where a constant countdown will go on till the event ends.

### Case-4: The supplier is unable to select the Lots/Line Items.

When the supplier clicks on "Intend to Participate" blue button, the below screen will appear.

| Select Lots                                                         | Doc1190053094 - RFP for Bearing Item                                                                                                    | ncel |
|---------------------------------------------------------------------|----------------------------------------------------------------------------------------------------|------|
| ▼ Checklist                                                         | Choose the lots in which you will participate. You can cancel your intention to participate in a lot until you submit a response for that lot; once you submit a response you cannot withdraw it.                                                                                                    |      |
| 1. Review Event Details                                             | Select Lots/Line Items Select Using Excel                                                                                                    |      |
| <ol> <li>Select Lots/Line items</li> <li>Submit Response</li> </ol> | Lots Available for Bidding                                                                                                    |      |
|                                                                     | Name           Image: Constraint of the second second seco |      |
|                                                                     | 2.0 Bearing 600 mm                                                                                                    |      |
|                                                                     |                                                                                                    |      |

The supplier needs to select the line items they want to quote the prices.

### Case-5: The supplier is unable to quote the prices.

When the supplier clicks on "Confirm Selected Lots/Line Items" blue button, then the screen appears like below.

| Console                                             | 🔄 Doc1190053094 - RFP for Bearing Item |                                     | Round: 1          | Time remaining<br>6 days 19:08:14 |
|-----------------------------------------------------|----------------------------------------|-------------------------------------|-------------------|-----------------------------------|
| Event Messages<br>Response History<br>Response Team | Primary                                |                                     |                   |                                   |
| ▼ Checklist                                         | All Content                            |                                     |                   | <b></b> *                         |
| 1. Review Event Details                             | Name †                                 |                                     | Quantity          |                                   |
| 2. Select Lots/Line Items                           | 1.0 Bearing 300 mm 🗸                   | Less                                | 20 Each           |                                   |
| 3. Submit Response                                  |                                        | Item Text (Purchaser):              | abcgdiedj         |                                   |
|                                                     |                                        | Item Attachment (Purchaser):        |                   |                                   |
| - Event Contents                                    |                                        | Item Make/Specification (Supplier): |                   |                                   |
| ▼ Event Contents                                    |                                        | Item Attachment (Supplier):         | Attach a file 🗣   |                                   |
| All Content                                         |                                        | Requested Delivery Date:            | Fri, 26 Jul, 2024 |                                   |
| 3 Terms and<br>Conditions                           |                                        | Price:                              | * INR             |                                   |
| 5 Technical Review                                  |                                        | Discount Percentage:                | all units         |                                   |
| 6 Durchards Cardina                                 |                                        | Discount Amount:                    | 0.00 INR          |                                   |
| o Furchaser's Section                               |                                        | Extended Price:                     |                   |                                   |
| 7 Supplier's Section                                |                                        | P & F Charges:                      | 0.00 INR          |                                   |

Here the supplier can see many fields indented with \* (Red colored star). Those are the fields the supplier must fill for every line item and for this whole event like Payment Terms, Incoterms and so on.

If the supplier misses to see to fill any mandatory field in this whole section, then the system will not allow the suppliers to submit their response.

| Console                                             | 🔄 Doc1190053094 - RFP for Bearing Item |                                     |                   | Round: 1     | B Time remaining<br>6 days 19:01:15 |
|-----------------------------------------------------|----------------------------------------|-------------------------------------|-------------------|--------------|-------------------------------------|
| Event Messages<br>Response History<br>Response Team | Primary                                |                                     |                   |              |                                     |
| ▼ Checklist                                         | All Content                            |                                     |                   |              |                                     |
| 1. Review Event Details                             | Name †                                 |                                     | Quantity          |              |                                     |
| 2. Select Lots/Line Items                           | 1.0 Bearing 300 mm 🗸                   | Less                                | 20 Each           |              | A                                   |
| 3. Submit Response                                  |                                        | Item Text (Purchaser):              | abcgdiedj         |              |                                     |
|                                                     |                                        | Item Attachment (Purchaser):        |                   |              |                                     |
| - Event Contents                                    |                                        | Item Make/Specification (Supplier): |                   |              |                                     |
| + Event Contents                                    |                                        | Item Attachment (Supplier):         | Attach a file 样   |              |                                     |
| All Content                                         |                                        | Requested Delivery Date:            | Fri, 26 Jul, 2024 |              |                                     |
| 3 Terms and<br>Conditions                           | (*) indicates a required field         |                                     | *                 |              | *                                   |
| 5 Technical Review                                  |                                        |                                     |                   |              |                                     |
| 6 Purchaser's Section                               | Submit Entire Response Update Totals   | Save draft Comp                     | pose Message      | Excel Import |                                     |
| 7 Supplier's Section                                |                                        |                                     |                   |              |                                     |

After filling everything the supplier can click on "Update Totals" to check the total value/price they quoted.

And after that, they can click on "Submit Response" blue button so that it gets submitted to the purchaser from Shakambhari group.

The screen will appear like this after that.

| Console                            | € Doc1190053094 - RFP for Bearing Item                                     | Round: 1                    | G days 18:55:45 |
|------------------------------------|----------------------------------------------------------------------------|-----------------------------|-----------------|
| Event Messages<br>Response History | You have submitted a response for this event. Thank you for participating. |                             |                 |
| Response Team                      |                                                                            |                             |                 |
| <ul> <li>Checklist</li> </ul>      |                                                                            | Revise/Alternative Response |                 |
| 1. Review Event Details            |                                                                            |                             |                 |
| 2. Select Lots/Line Items          | Primary                                                                    |                             |                 |
| 3. Submit Response                 | All Content                                                                |                             |                 |
|                                    | Name †                                                                     | Quantity                    |                 |
| <ul> <li>Event Contents</li> </ul> | ▼ 6.0 Purchaser's Section                                                  |                             |                 |
| All Content                        | 6.1 Additional Attachments, if any                                         |                             |                 |
| 3 Terms and                        | 6.2 Other Requirements/Comments                                            |                             |                 |
| Conditions                         | 6.3 Transit Insurance                                                      |                             |                 |
| 5 Technical Review                 | 6.4 Inspection                                                             |                             |                 |
| 6 Purchaser's Section              | ▼ 7.0 Supplier's Section                                                   |                             |                 |
| 7 Supplier's Section               | 4                                                                          |                             | • • • •         |

### Case-6: The supplier is unable to revise the quoted price.

The supplier needs to click on that same event in the "Ariba Proposals and Questionnaire" home tab where the status will show as participated.

| Home                                                                               |                                                          |                                                 |                                      |                                  |   |
|------------------------------------------------------------------------------------|----------------------------------------------------------|-------------------------------------------------|--------------------------------------|----------------------------------|---|
|                                                                                    |                                                          |                                                 |                                      |                                  | _ |
| Welcome to the Ariba Spend Managem<br>site in an effort to ensure market integrity | <b>ent</b> site. This site assists in id<br><sup>,</sup> | lentifying world class suppliers who are market | leaders in quality, service, and cos | st. Ariba, Inc. administers this |   |
|                                                                                    |                                                          |                                                 |                                      |                                  |   |
| Events                                                                             |                                                          |                                                 |                                      |                                  | 1 |
| Title                                                                              | ID                                                       | End Time ↓                                      | Event Type                           | Participated                     |   |
| ▼ Status: Open (1)                                                                 |                                                          |                                                 |                                      |                                  |   |
| RFP for Bearing Item                                                               | Doc1190053094                                            | 7/26/2024 12:09 PM                              | RFP                                  | Yes                              |   |

If the supplier clicks on the event, then the screen will appear like this.

| Console                                         | E Doc1190053094 - RFP for Bearing Item                                     |                                     | Round: 1          | G days 18:51:29 |
|-------------------------------------------------|----------------------------------------------------------------------------|-------------------------------------|-------------------|-----------------|
| Event Messages<br>Response History              | You have submitted a response for this event. Thank you for participating. |                                     |                   |                 |
| Response Team                                   |                                                                            |                                     |                   |                 |
| ▼ Checklist                                     |                                                                            | Revise/Alternative Respo            | nse               |                 |
| Review Event Details     Select Lots/Line Items | Primary                                                                    |                                     |                   |                 |
| 3. Submit Response                              | All Content                                                                |                                     |                   |                 |
|                                                 | Name: †                                                                    |                                     | Quantity          |                 |
| ▼ Event Contents                                | 1.0 Bearing 300 mm V                                                       | Less                                | 20 Each           |                 |
| All Content                                     |                                                                            | Item Text (Purchaser):              | abcgdiedj         |                 |
| Terms and                                       |                                                                            | Item Attachment (Purchaser):        |                   |                 |
| 3 Conditions                                    |                                                                            | Item Make/Specification (Supplier): | jhdshcksjud       |                 |
| 5 Technical Review                              |                                                                            | Item Attachment (Supplier):         |                   |                 |
| 6 Durchaseds Cention                            |                                                                            | Requested Delivery Date:            | Fri, 26 Jul, 2024 |                 |
| 6 Purchasers Section                            |                                                                            | Price:                              | 56.00 INR         | *               |
| 7 Supplier's Section                            | 1                                                                          |                                     |                   | ,               |

### Note: If the timer in the Top Right corner in the screen is still open, only then the supplier can revise.

The supplier needs to click on the "Revise Response" blue button and the previous quotation window will appear again.

| Console                                             | 🗄 Doc1190053094 - RFP fo       | r Bearing Item |                 |        |           | Round: 1        | B Time remaining 6 days 18:47:24 |
|-----------------------------------------------------|--------------------------------|----------------|-----------------|--------|-----------|-----------------|----------------------------------|
| Event Messages<br>Response History<br>Response Team | Primary                        |                |                 |        |           |                 |                                  |
| ▼ Checklist                                         | All Content                    |                |                 |        |           |                 |                                  |
| 1. Review Event Details                             | Name †                         |                |                 |        | Quantity  |                 |                                  |
| 2. Select Lots/Line Items                           | 1.0 Bearing 300 mm 🗸           |                |                 | More + | 20 Each   |                 | A                                |
| 3. Submit Response                                  | 2.0 Bearing 600 mm 🗸           |                |                 | More + | 25 Each   |                 |                                  |
|                                                     | 3.0 Terms and Conditions       |                |                 |        |           |                 |                                  |
| ▼ Event Contents                                    | 3.1 T&C                        |                |                 |        |           |                 |                                  |
|                                                     | 4.0 Shipping Address           |                |                 |        |           |                 |                                  |
| All Content                                         | 5.0 Technical Review           |                |                 |        |           |                 |                                  |
| 3 Terms and<br>Conditions                           | ▼ 6.0 Purchaser's Section      |                |                 |        |           |                 |                                  |
|                                                     | (*) indicates a required field |                |                 |        |           |                 | ,                                |
| 5 Technical Review                                  |                                |                |                 |        |           |                 |                                  |
| 6 Purchaser's Section                               | Submit Entire Response         | Update Totals  | Reload Last Bid | Sa     | ave draft | Compose Message | Excel Import                     |
| 7 Supplier's Section                                | Alternative 🔻                  |                |                 |        |           |                 |                                  |

The supplier can view their previously quoted prices and change them accordingly as well as the payment terms and other mandatory fields.

After that the supplier needs to click on "Submit Response" so that the revised bids/quotes gets submitted to the Purchaser.